döcomo

# おサイフケータイ機種変更サポートガイド

nanacoモバイル for Android

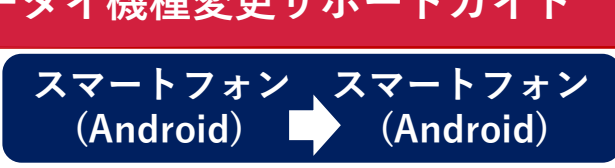

#### =機種変更手続きを行う前に=

・携帯電話の機種変更のお手続きをされた場合、クレジットチャージが再度ご利用いただ けるようになるのは、新しい機種への引き継ぎを完了された翌日の5:00AM以降となります。 ・機種変更で残高引き継ぎができるのは、nanacoモバイル for Android対応機種に限ります。 ・お手続きにはnanaco会員メニュー用パスワードが必要です。

## 2023年11月13日に最新版アプリがリリースされています。

#### ▼変更前の端末で行うこと 携帯情報端末内の電子マネー残額などの情報を一時的にモバイルnanacoシステムサーバーに移します。

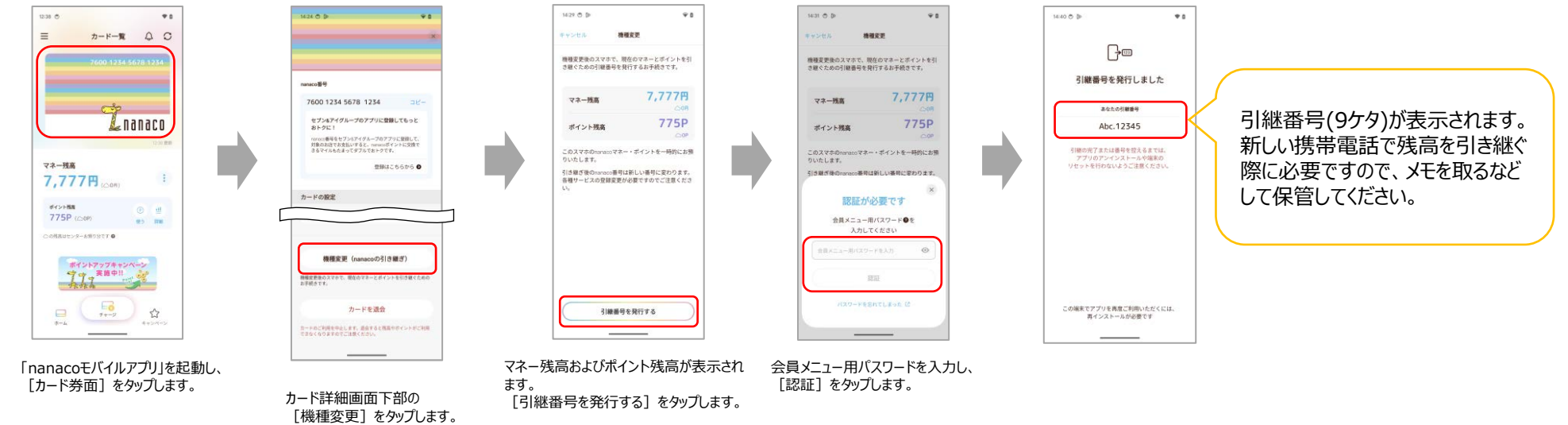

### ▼ 変更後の端末で行うこと システムサーバーに移してある情報を新しい携帯情報端末内に取り込みます。

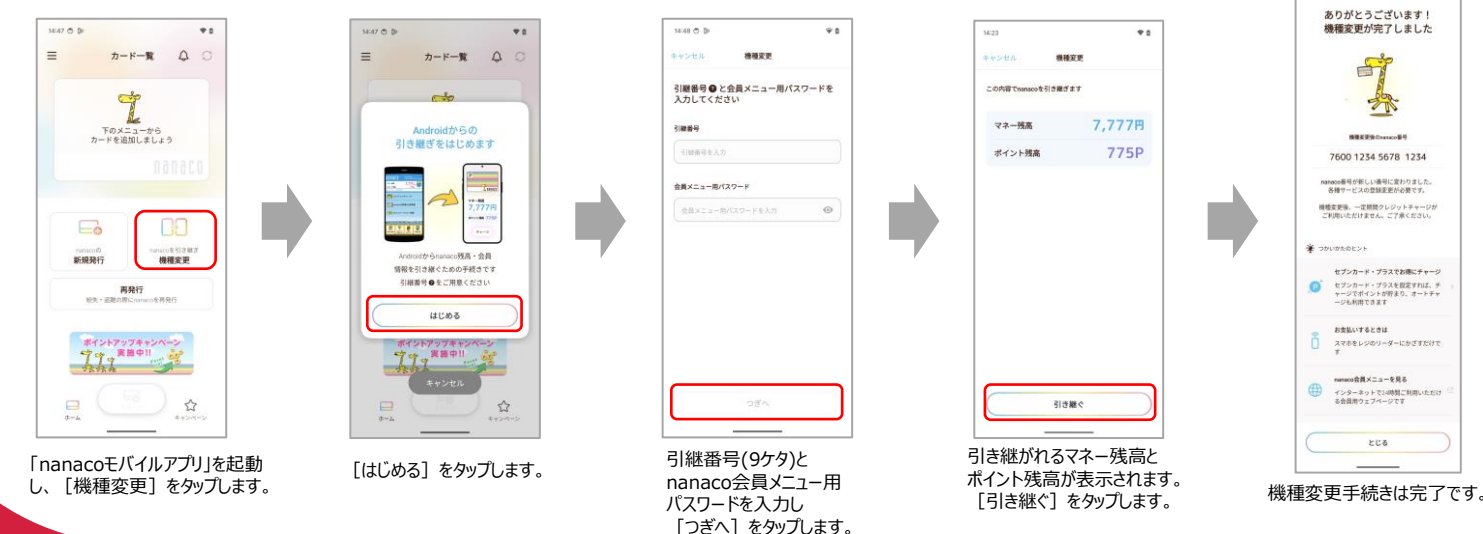

# 詳しい操作方法はこちら

※画像はイメージです。

※上記情報は2024年3月現在のものです。

各社の商標または登録商標です。

サービスへお問い合わせください。

※掲載の会社名および商品・サービス名は

※より詳しい内容は株式会社セブン・カード

# <u>機種変更のお手続き</u>

(リンク:<u>https://www.nanaco-net.jp/support/change/</u>)

#### ▼nanaco お客様サポート

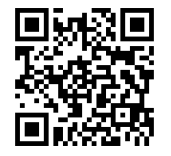

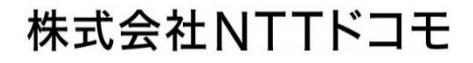